## Configuration de ShareCenter

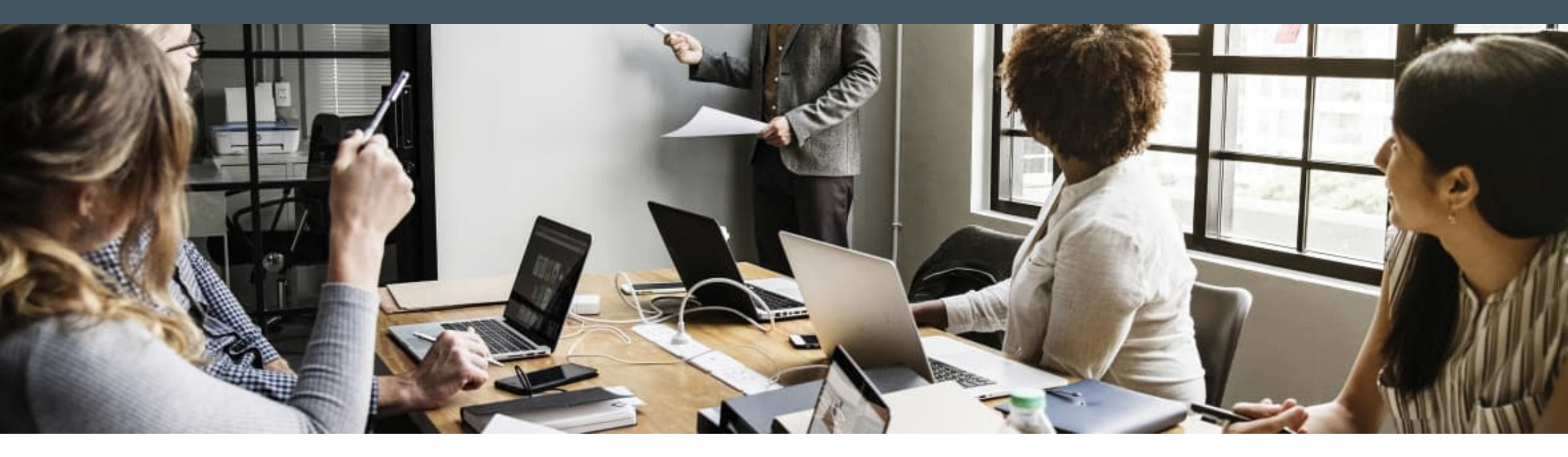

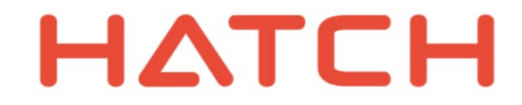

### Bienvenue sur ShareCenter

ShareCenter est l'espace de travail collaboratif sécurisé pour les projets de Hatch, et permet d'accéder aux documents et à toute autre information sur les projets.

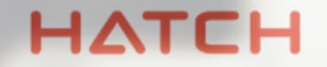

Hatch s'engage à protéger toute l'information sur les projets pour ses clients, partenaires, fournisseurs et entrepreneurs.

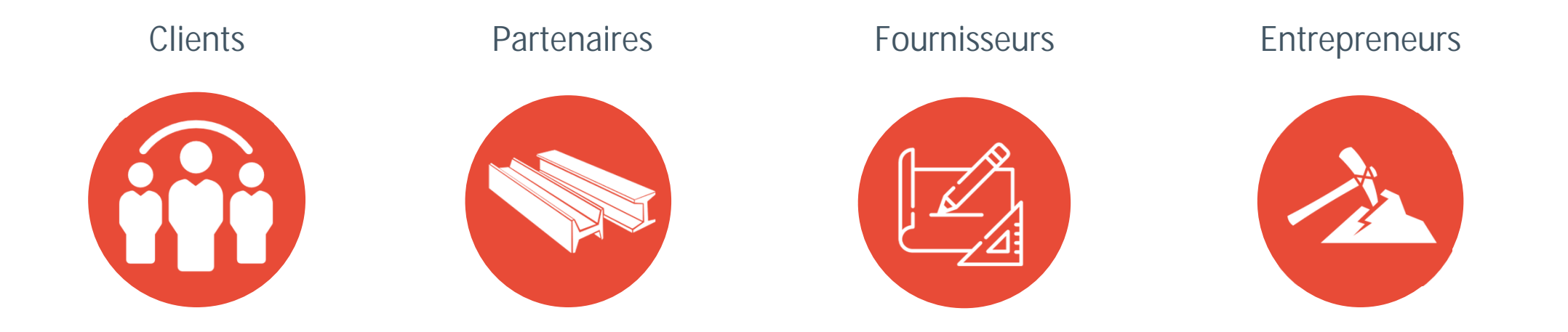

Veuillez prendre quelques minutes pour suivre les instructions suivantes afin de configurer un accès sécurisé à votre projet.

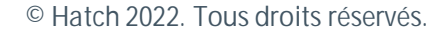

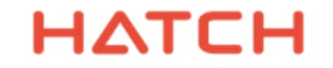

### Configuration de ShareCenter: conditions préalables

- Connexion Internet\*
- Navigateur Internet : préférablement Microsoft Edge ou Google Chrome
- Téléphone cellulaire : Android ou iOS
- Vous devriez avoir reçu un courriel pour vous joindre au ShareCenter de Hatch.

\*Nous supposons que la configuration des TI de votre entreprise ne bloque pas l'accès à ShareCenter. Consultez la dernière page.

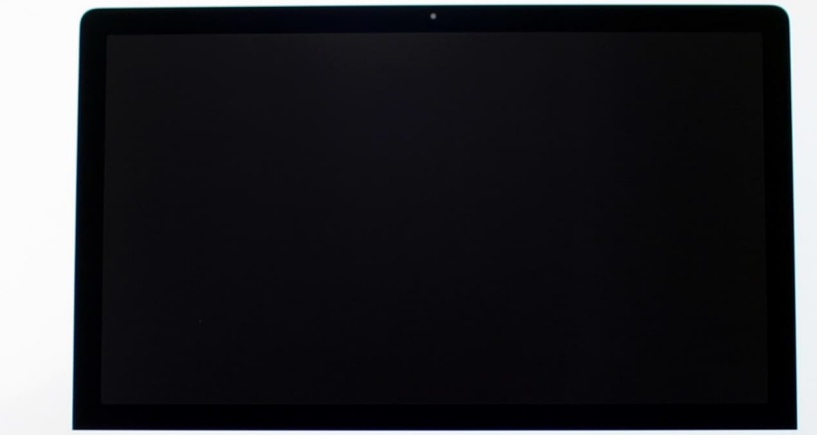

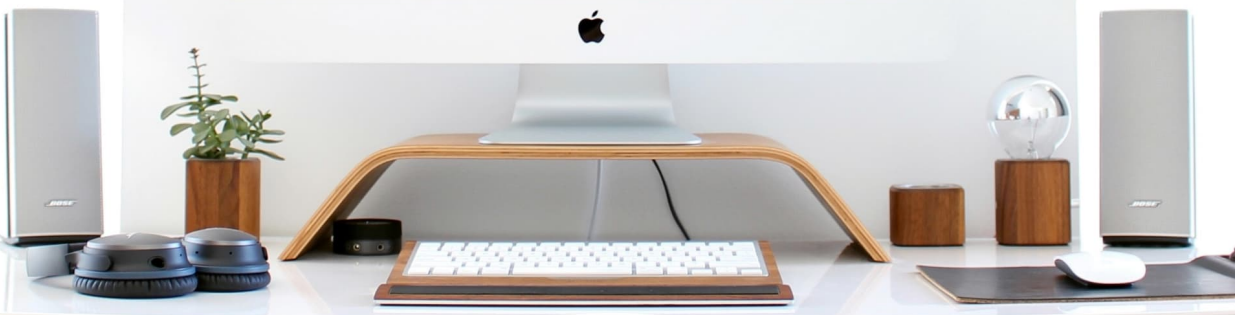

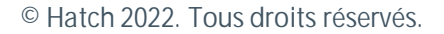

### Étape 1 : Acceptez l'invitation par courriel

- Ouvrez d'abord le lien vidéo pour obtenir des instructions.
- Cliquez ensuite sur « Accepter l'invitation ».
- Suivez les dialogues du navigateur conformément aux diapositives suivantes.

| Fro <u>m</u> 🗸   | Microsoft Invitations on behalf of Hatch ShareCenter <invites@microsoft.com></invites@microsoft.com> |
|------------------|----------------------------------------------------------------------------------------------------|
| Īo               | you@yourcompany.com                                                                                  |
| <u>C</u> c       |                                                                                                    |
| S <u>u</u> bject | Hatch invites you to join ShareCenter: Project H123456 – Project Name                                |

#### HEID %Name% You are invited to join ShareCenter, our platform to exchange, collaborate and manage project information on Project H123456: Project Name. Please watch the <u>ShareCenter Setup video on this site</u> before you click Accept invitation below. It will guide you through the setup of Multi Factor Authentication. <u>Accept invitation</u> Need help? Email your project Document Control Team: <u>DocControl-H123456@hatch.com</u>

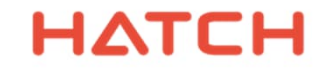

### Étape 2a : Suivez les instructions du navigateur

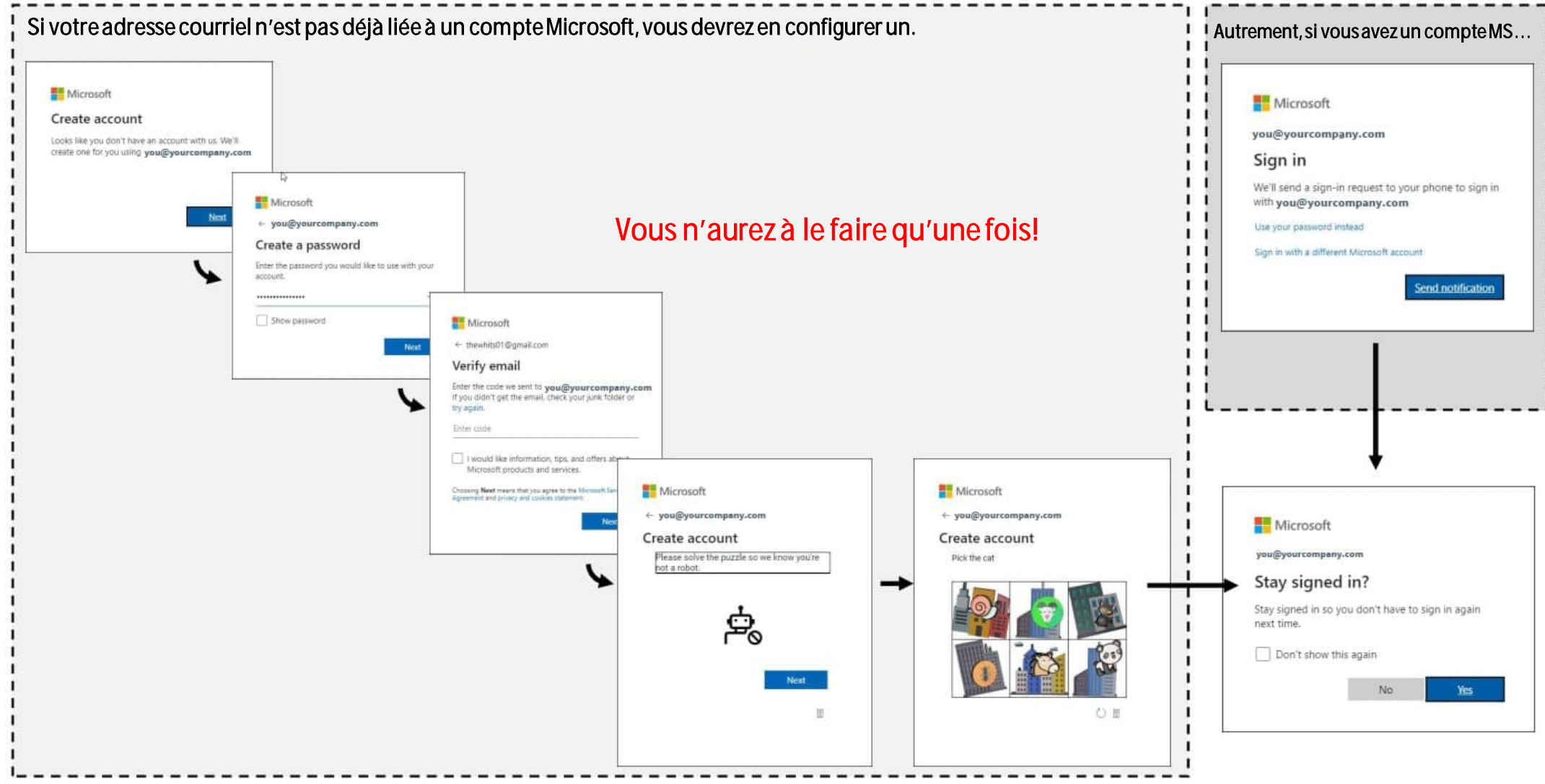

Utilisez l'adresse électronique à laquelle l'invitation a été envoyée – utilisez votre adresse électronique d'entreprise.

### Étape 2b : Suivez les instructions du navigateur

| Microsoft                                                                                                    |                                                                        |                                                                                                    |                                                                                                    |                                             |
|----------------------------------------------------------------------------------------------------|------------------------------------------------------------------------|----------------------------------------------------------------------------------------------------|----------------------------------------------------------------------------------------------------|---------------------------------------------|
| you@yourcompany.com                                                                                                    |                                                                        |                                                                                                    |                                                                                                    |                                             |
| Review permissions                                                                                                    |                                                                        |                                                                                                    |                                                                                                    |                                             |
| Hatch EIM hatcheim.com                                                                                                    | Microsoft                                                              |                                                                                                    |                                                                                                    |                                             |
| This resource is not shared by Microsoft.                                                                                                    | -                                                                      |                                                                                                    |                                                                                                    |                                             |
| The organization Hatch EIM would like to:                                                                                                    | you@yourcompany.com                                                    |                                                                                                    |                                                                                                    |                                             |
| <ul> <li>Sign you in</li> <li>Read your name, email address, and photo</li> </ul>                                                                                                    | More information required                                              | Microsoft                                                                                                    |                                                                                                    |                                             |
| You should only accept if you that ratch EM. By accepting,<br>you allow this organization to access and process your data to<br>create, control, and administer an account according to their<br>policies. Hatch EIM has not provided a link to their privacy<br>statement for you to review. Hatch EIM may log informatio | Your organization needs more information to kee<br>your account secure | Additional security verification                                                                                                    | Configure mobile ann                                                                                                    |                                             |
| about your access, rou can remove these permissions at<br>https://myapps.microsoft.com/hatcheim.com                                                                                                    |                                                                        | Additional secondy variablesh                                                                                                    | compute mobile app                                                                                                    |                                             |
| Cancel Accept                                                                                                    | Use a different account                                                | Secure your account by adding phone verification to your password. View video to k                                                                     | Complete the following steps to configure your mobile                                                                                                    | app.                                        |
|                                                                                                    | Learn more                                                             |                                                                                                    | 1. Install the Microsoft Authenticator or any authentic                                                                                                    | ator app for Windows Phone, Android or iOS. |
|                                                                                                    |                                                                        | Step 1: How should we contact your                                                                                                    | 2. In the app, add an account and choose "Other account",                                                                                                    |                                             |
| <b>S</b>                                                                                                    | Next                                                                   | Mobile app 👻                                                                                                    | 5. scan the image below.                                                                                                    |                                             |
|                                                                                                    |                                                                        | How do you want to use the mobile app?     Use verification code     To use these verification methods, you must set up the Microsoft Authenticator ap | Scann                                                                                                    | nez votre code QR unique                    |
|                                                                                                    | *                                                                      | Set up Please configure the mobile app.                                                                                                    | 台幕长远的                                                                                                    |                                             |
|                                                                                                    |                                                                        | ₽<br>▶                                                                                                    | If you are unable to scan the image, enter the following information in your app.<br>Account Name: Hatch EIM: you@yourcompany.com #EXT#@hatcheim.onmicrosoft.com<br>Secret Key: v2yl 5zky tydd bbq5 |                                             |
|                                                                                                    |                                                                        |                                                                                                    | If the app displays a six-digit code, choose "Next".                                                                                                    |                                             |
|                                                                                                    |                                                                        |                                                                                                    |                                                                                                    | Next cancel                                 |

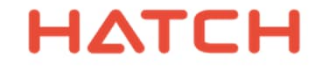

### Étape 3a : Installation et configuration de l'application + Authenticator\* sur téléphone

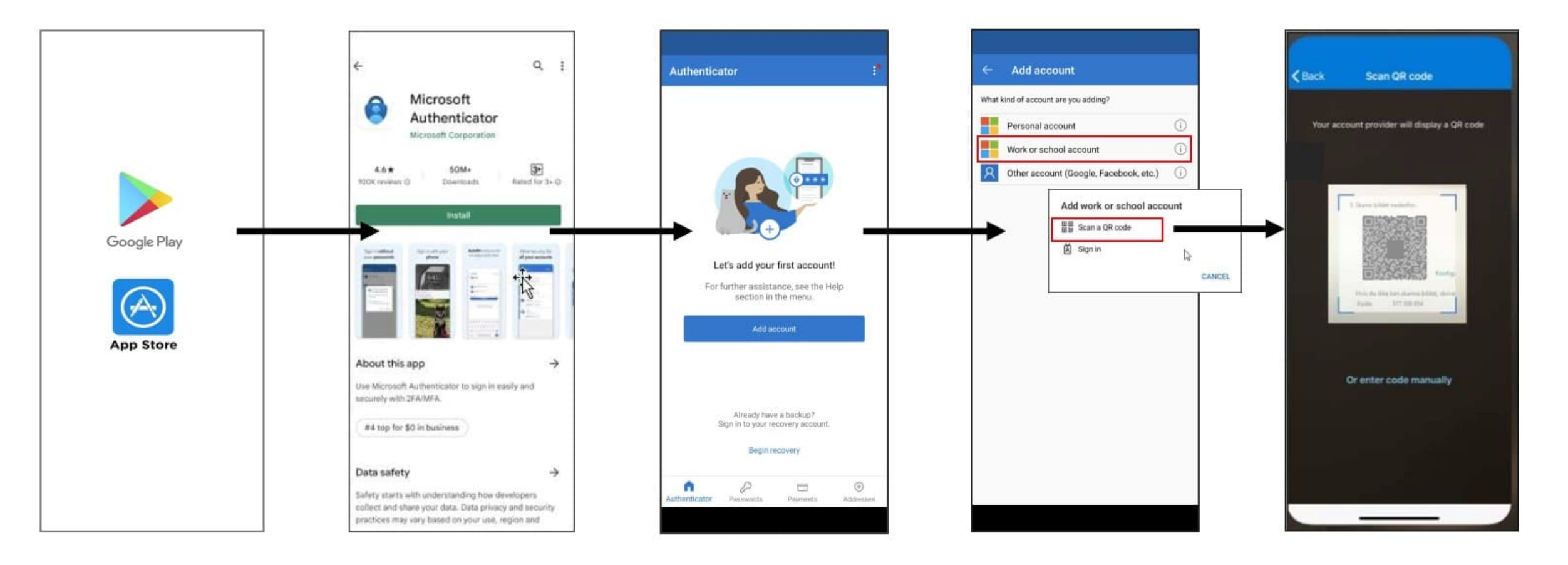

\*L'application Microsoft Authenticator est préférable, mais vous pouvez en utiliser d'autres (Twilio Authy, Duo Mobile, LastPass Authenticator, etc.).

#### ΗΔΤCΗ

### Étape 3b : Finaliser la configuration

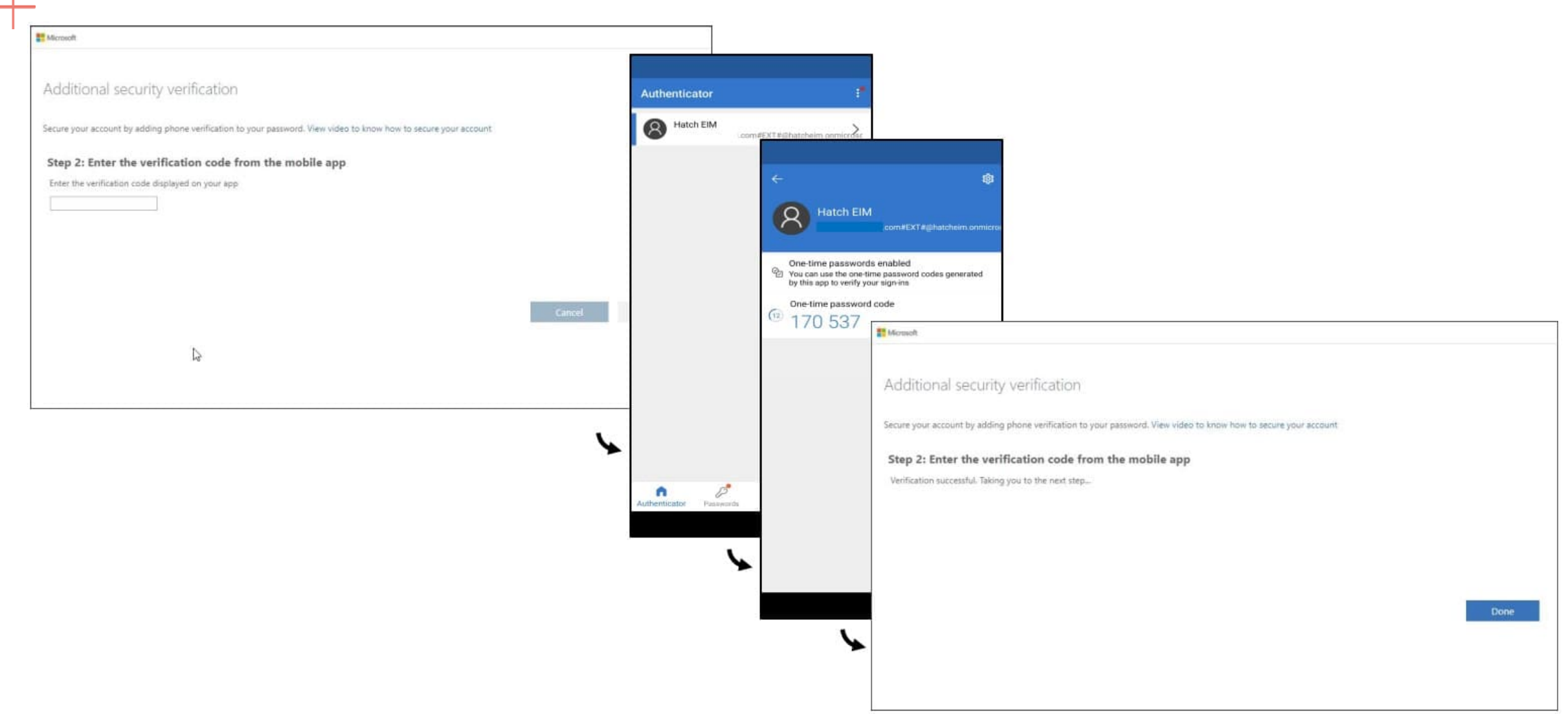

#### ΗΔΤCΗ

### Étape 4 : Accéder à ShareCenter

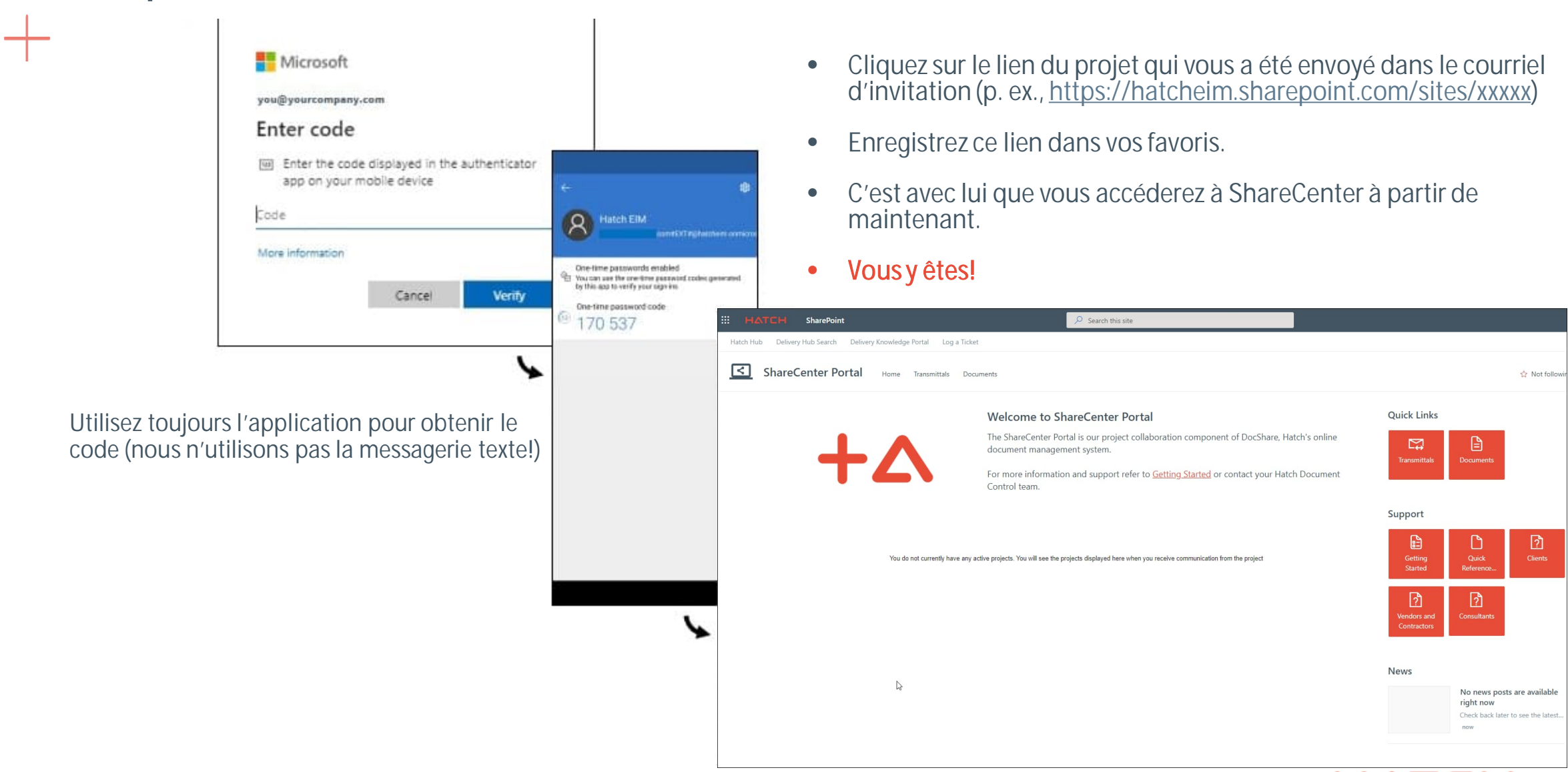

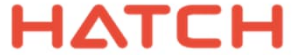

### Si vous avez besoin d'aide :

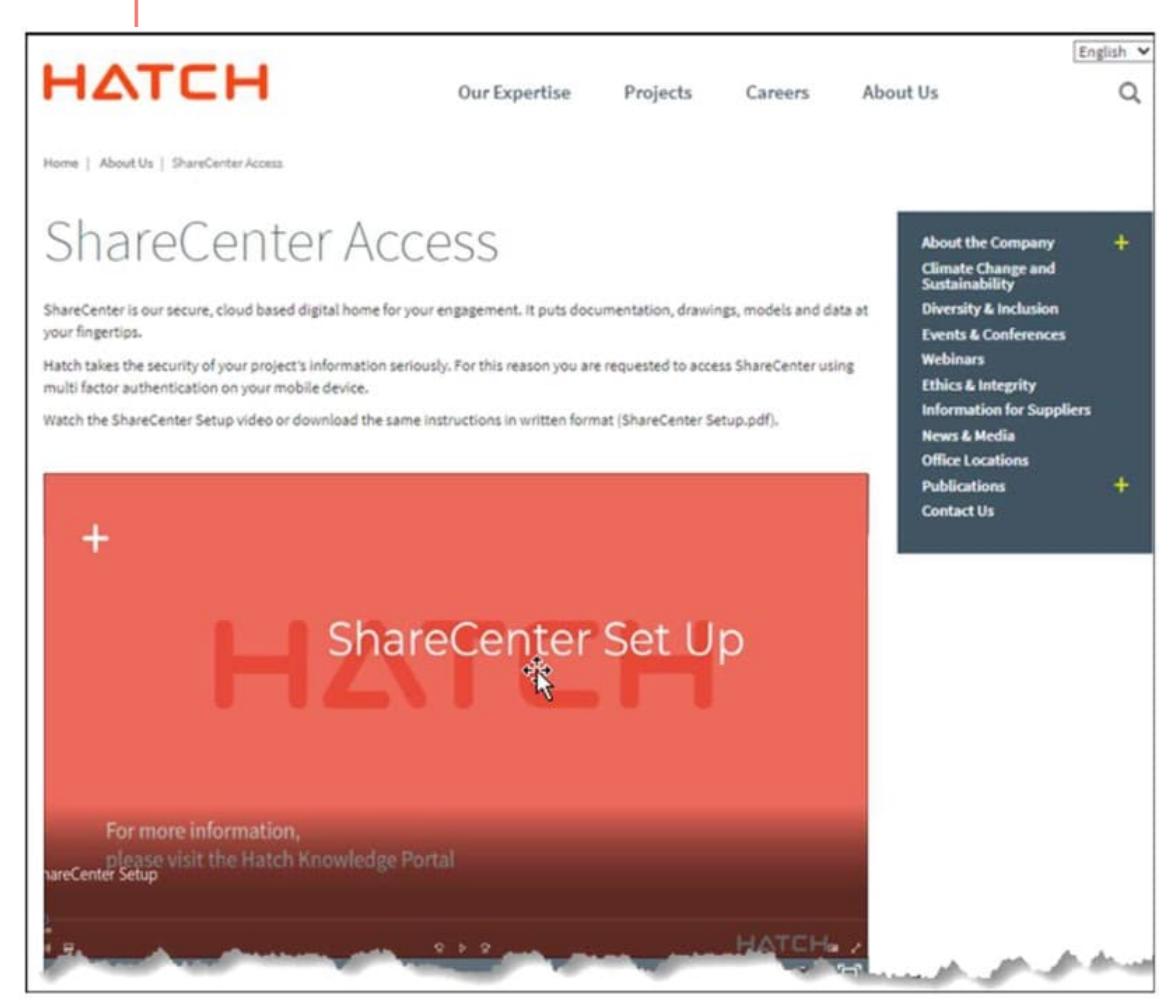

- visitez le site <u>www.hatch.com/about\_us/ShareCenter-Access</u> pour obtenir de plus amples renseignements, y compris des vidéos et une foire aux questions.
- Envoyez les renseignements suivants à votre équipe Contrôle des documents de projet de Hatch :
  - l'adresse électronique figurant sur votre courriel d'invitation pour l'envoi;
  - votre nom et votre numéro de projet;
  - l'étape à laquelle le problème est survenu;
  - les messages d'erreur et les saisies d'écran.
- Nous utiliserons ces renseignements pour faire enquête et vous répondre dès que possible.

#### ΗΔΤCΗ

### + Mesures de sécurité supplémentaires

Vous constaterez peut-être que vous et vos collègues ne pouvez pas vous connecter à votre siège social, mais que vous le pouvez à la maison. Vous constaterez peut-être que vous ne recevez pas de transmissions de Hatch. Raisons possibles :

- Pourriels. Vérifiez votre dossier de courrier indésirable et réacheminez les transmissions de Hatch à votre boîte de réception.
- Il se peut que vos paramètres de sécurité et de pourriels classent les transmissions de Hatch comme des pourriels. Pour corriger cette situation, veuillez demander à votre service des TI d'autoriser l'envoi de courriels à l'adresse notifications@hatcheim.com
- Vous pourriez devoir configurer vos paramètres de sécurité d'entreprise pour autoriser les messages provenant des adresses suivantes (cela peut nécessiter des changements mineurs aux paramètres du pare-feu, au serveur mandataire, au RPV ou au navigateur que seul le service TI peut apporter):
  - hatcheim.sharepoint.com
  - \*.hatcheim.com

Demandez à votre représentant des TI de communiquer avec le service d'assistance de Hatch par l'entremise de votre équipe Contrôle des documents. Nous communiquerons rapidement avec vous pour vous aider.

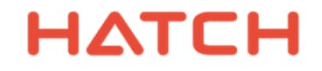

# Merci

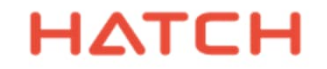